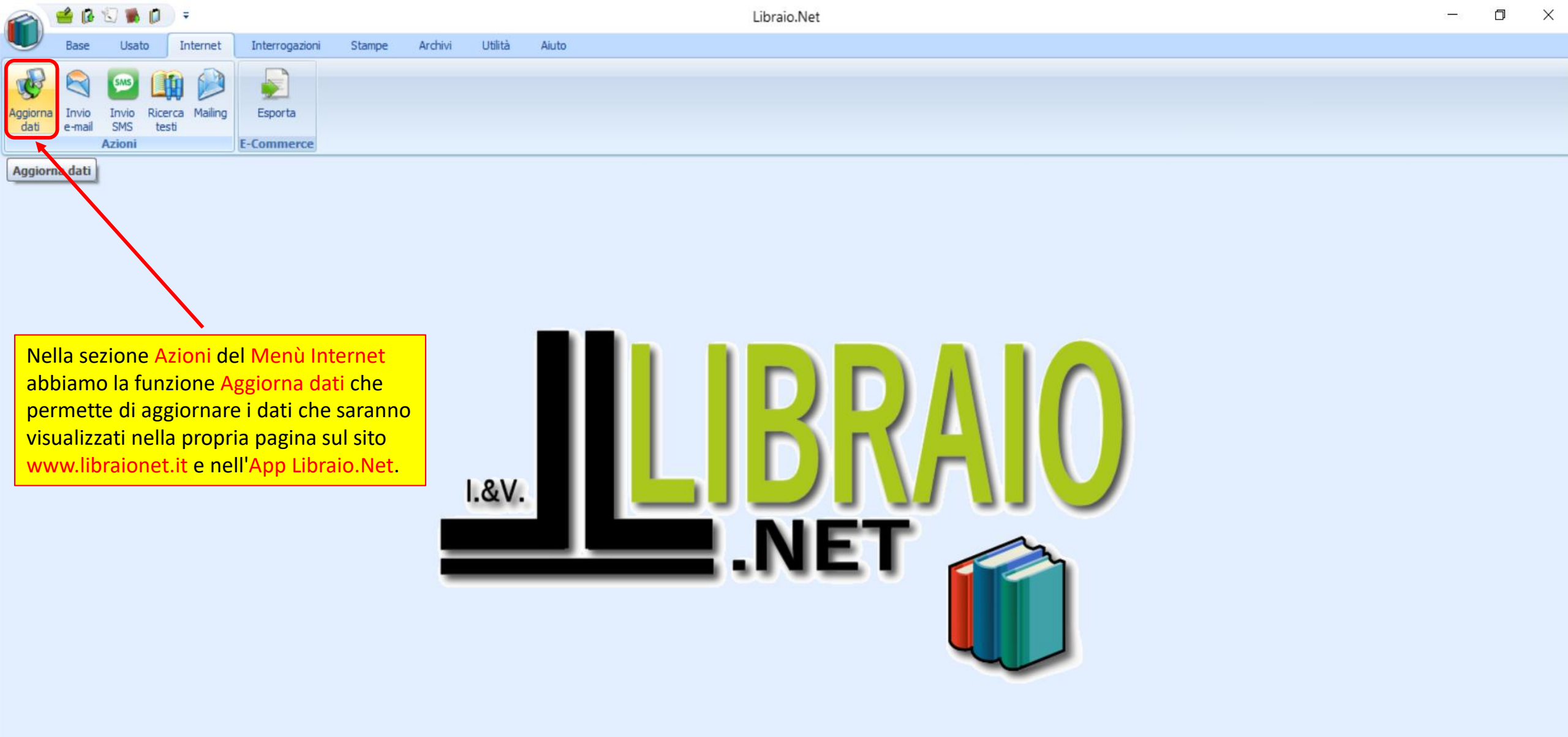

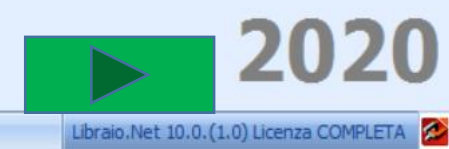

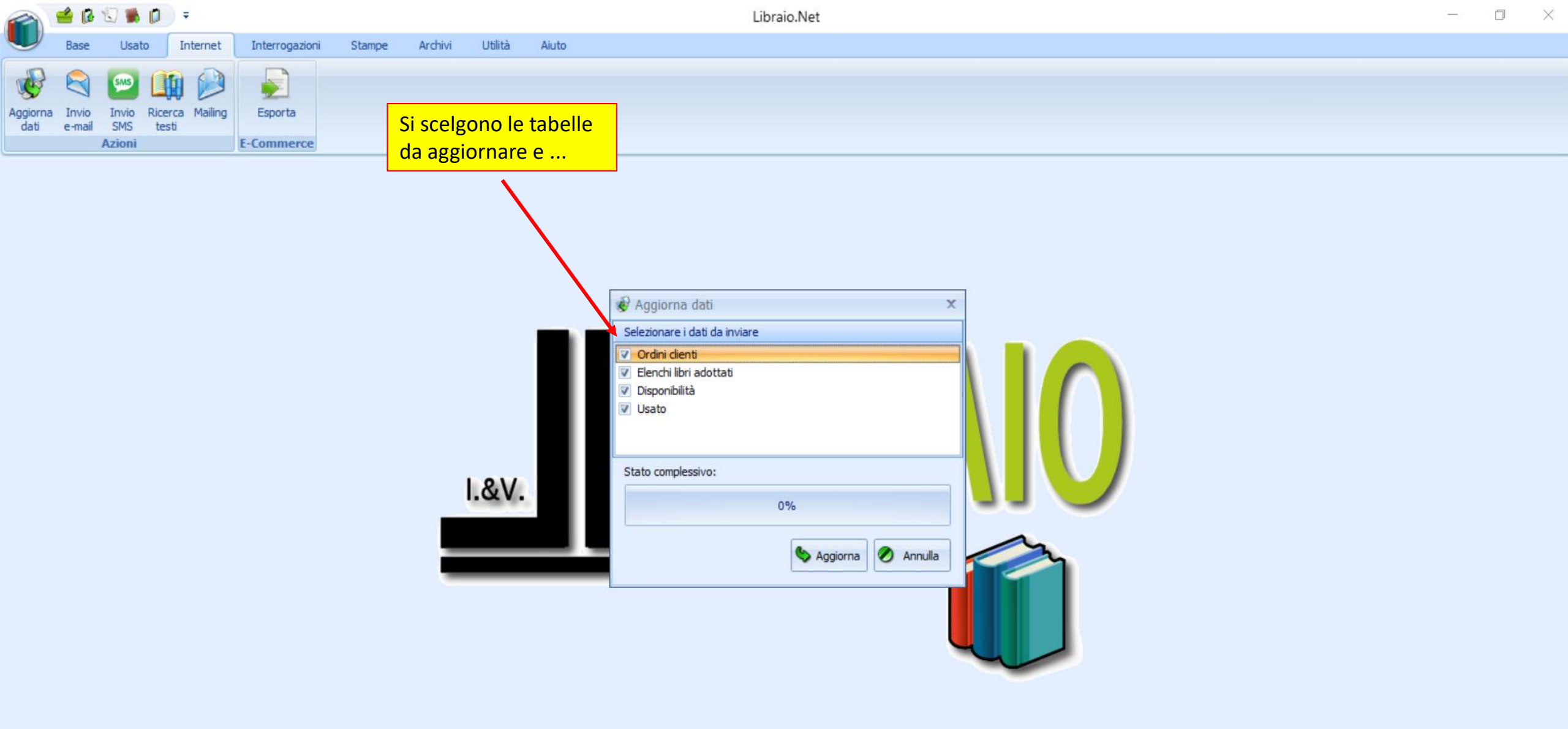

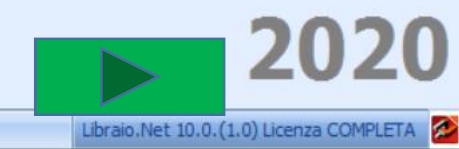

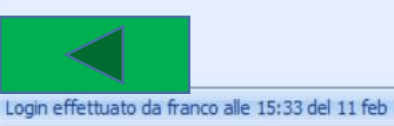

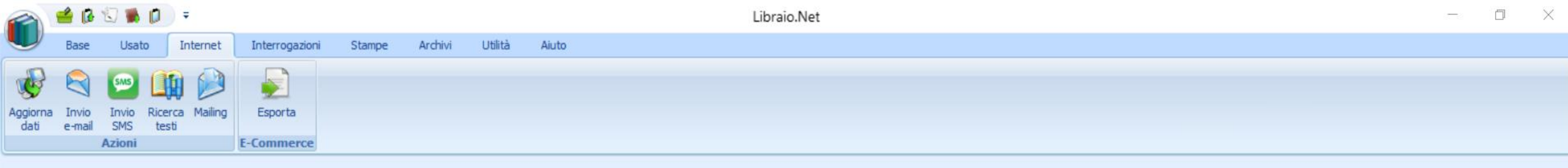

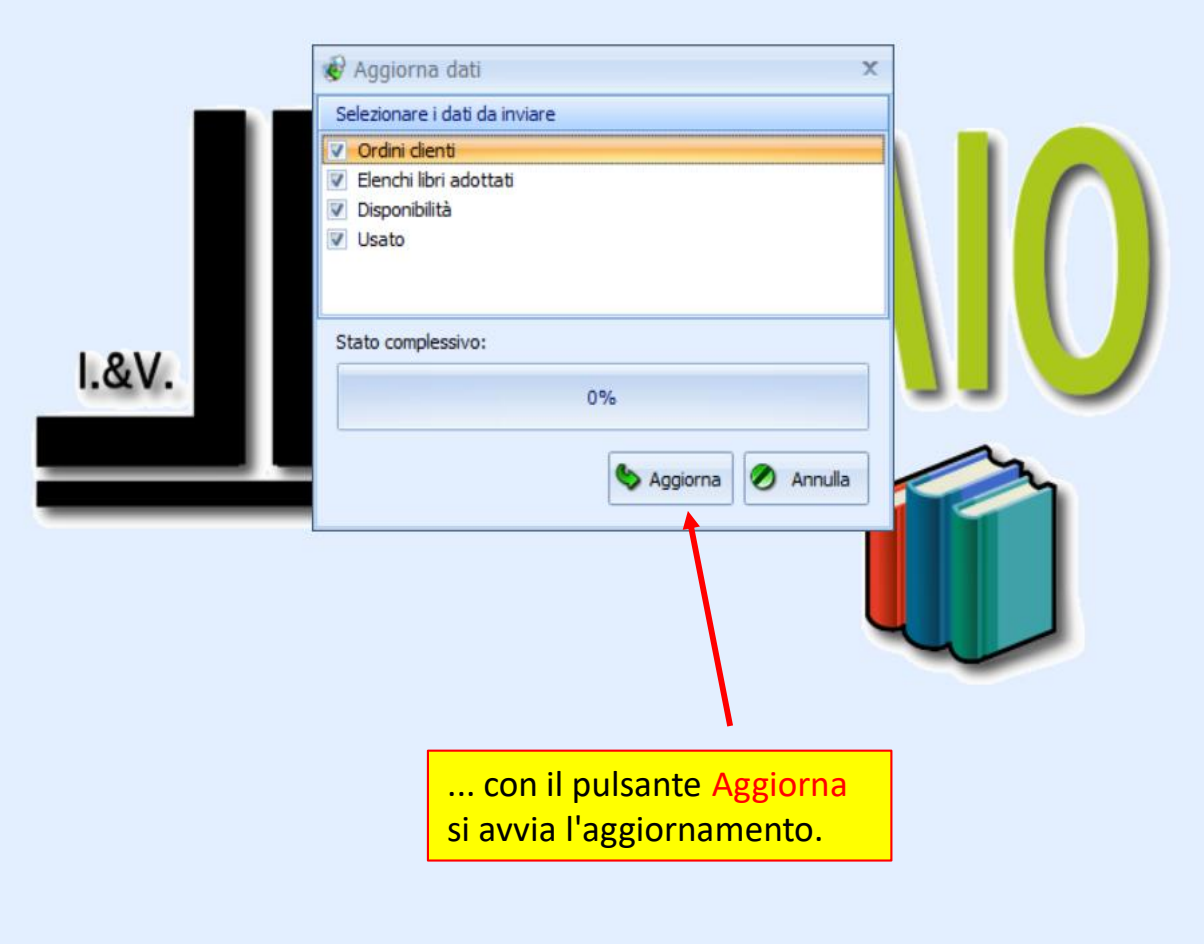

2020

Libraio.Net 10.0.(1.0) Licenza COMPLETA 💋

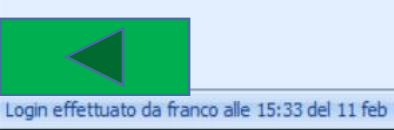

🖆 🚯 🕄 🐞 🚺 ) 🔻 Libraio.Net Stampe Archivi Utilità Aiuto Interrogazioni Usato Internet 

> L'operazione richiede poco tempo e si consiglia di farla spesso in modo da avere sempre aggiornati i dati sulla propria pagina internet, sul sito www.libraionet.it e sull'App Libraio.Net.

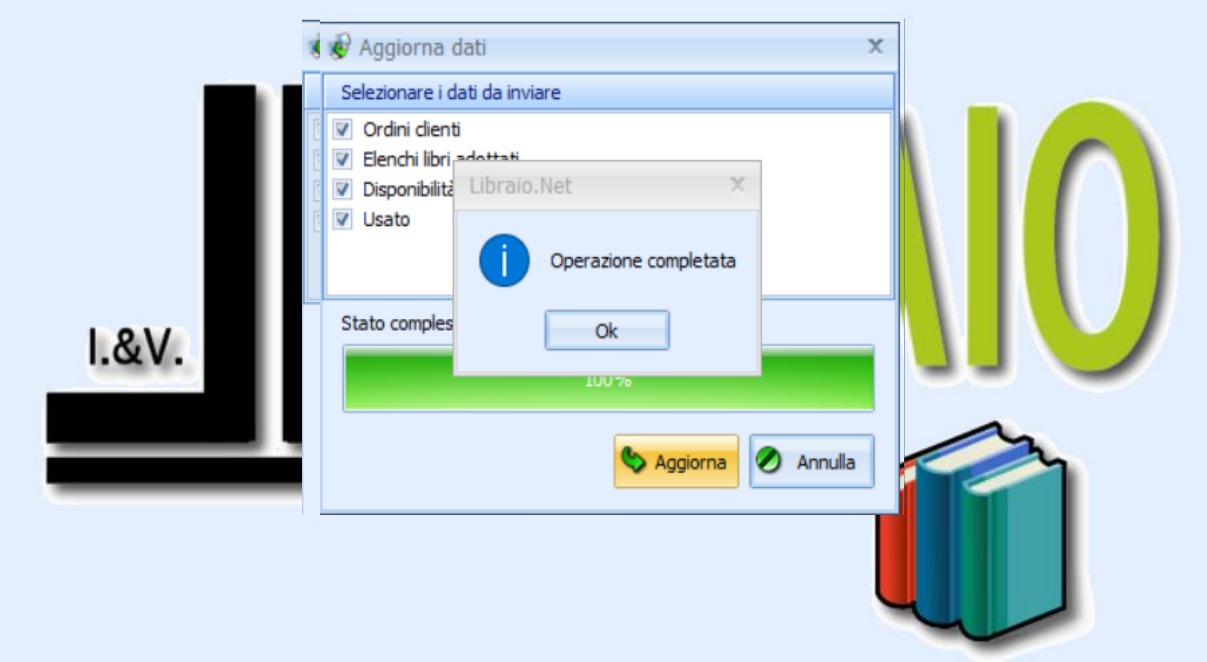

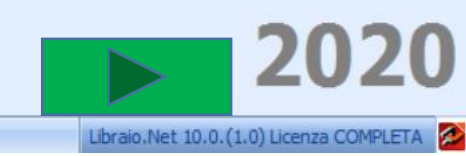

 $\times$ 

Login effettuato da franco alle 15:33 del 11 feb

0

¢

Aggiorna

dati

Base

Invio

e-mail

Invio

SMS

Azioni

Ricerca Mailing

testi

Esporta

**E-Commerce** 

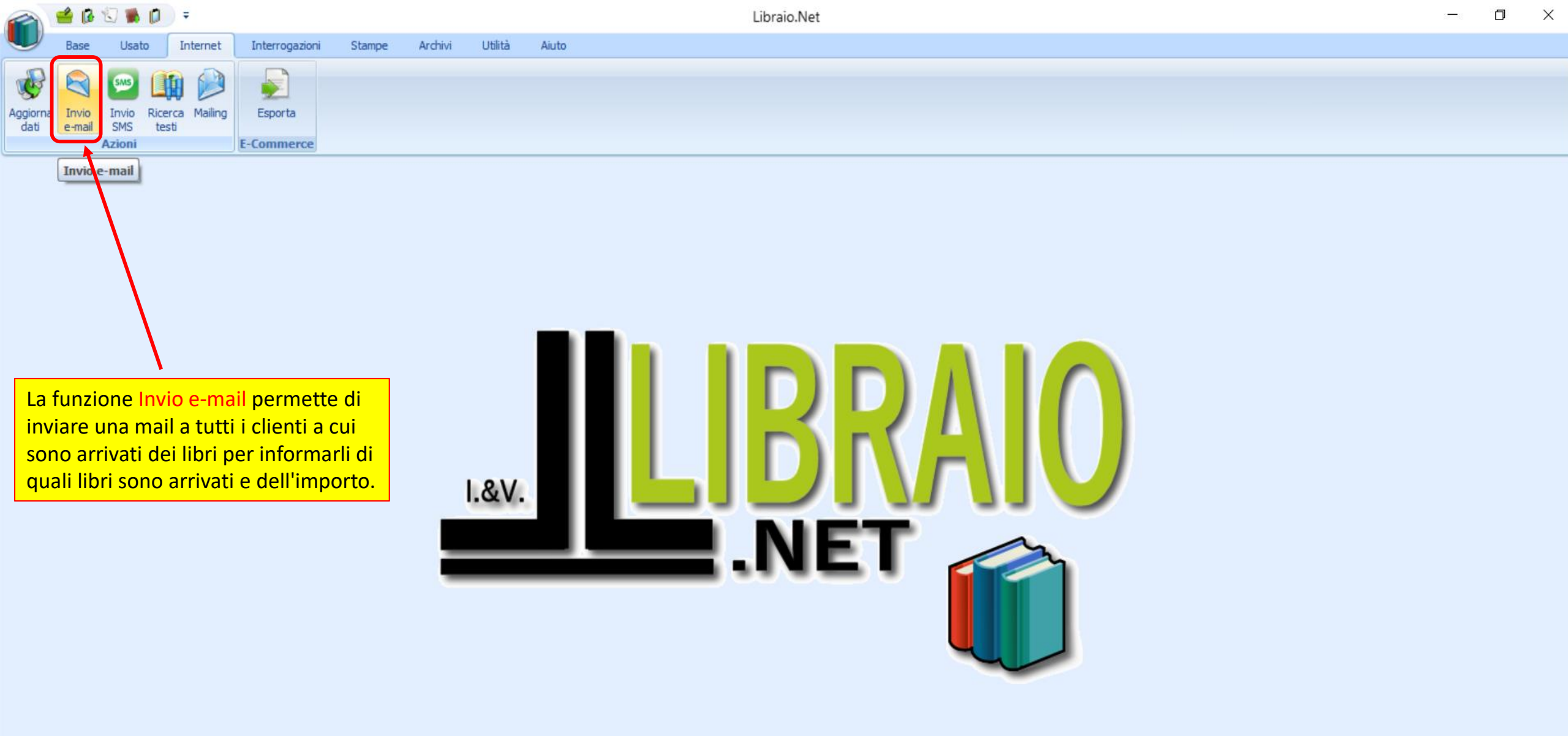

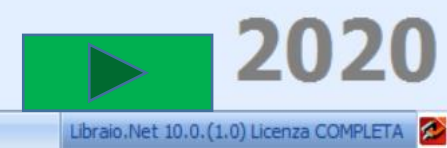

Login effettuato da franco alle 15:33 del 11 feb

|                  | 🗳 💕                    | 🗊 🕷 🖸                  | =                              |                       |                  |             |         |       | Invio e-mail clienti - Libraio.Net | ٥ | × |
|------------------|------------------------|------------------------|--------------------------------|-----------------------|------------------|-------------|---------|-------|------------------------------------|---|---|
|                  | Base                   | Usato                  | Internet                       | Interrogazioni        | Stampe           | Archivi     | Utilità | Aiuto |                                    |   |   |
| Aggiorna<br>dati | Invio<br>e-mail        | Invio<br>SMS ta        | terca Mailing                  | Esporta<br>E-Commerce |                  |             |         |       |                                    |   |   |
| Invio e-r        | mail clienti           |                        |                                |                       |                  |             |         |       |                                    |   | × |
|                  | <b>Invio</b><br>Finest | e-mail<br>tra per l'ir | <b>clienti</b><br>nvio delle e | ⊢mail con i dat       | ti sui libri dis | ponibili ai | clienti |       |                                    |   |   |

Email

Comune

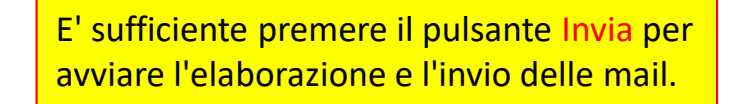

Scuola

😪 Invia 💋 Annulla 💥 Azzera 🌛 Stampa 🖲 Chiudi

Specializzazione

Classe

Sezione

Login effettuato da franco alle 15:33 del 11 feb

Codice

Cognome

Nome

Indirizzo

Libraio.Net 10.0.(1.0) Licenza COMPLETA 🔗

| 2                | 🖆 🚯             | 1            | <b>D</b> =       |         |                |        |         |         |       | Invio e-mail dienti - Libraio.Net | 1 | D | $\times$ |
|------------------|-----------------|--------------|------------------|---------|----------------|--------|---------|---------|-------|-----------------------------------|---|---|----------|
|                  | Base            | Usato        | Int              | ternet  | Interrogazioni | Stampe | Archivi | Utilità | Aiuto |                                   |   |   |          |
| Aggiorna<br>dati | Invio<br>e-mail | Invio<br>SMS | Ricerca<br>testi | Mailing | Esporta        |        |         |         |       |                                   |   |   |          |
|                  |                 | Azioni       |                  |         | E-Commerce     |        |         |         |       |                                   |   |   |          |
| Invio e-         | mail clienti    | E.           |                  |         |                |        |         |         |       |                                   |   |   | ×        |

## Invio e-mail clienti

Finestra per l'invio delle e-mail con i dati sui libri disponibili ai clienti

|   | Codice | Cognome  | Nome    | Indirizzo        | Comune               | Email              | Scuola                | Specializzazione | Classe | Sezione |
|---|--------|----------|---------|------------------|----------------------|--------------------|-----------------------|------------------|--------|---------|
| 5 |        |          |         |                  |                      |                    |                       |                  |        |         |
| > | 892    | IANNETTI | STEFANO |                  |                      | info@libraionet.it | LI ROSETO SCIENTIFICO |                  | 1      | A       |
|   | 1516   | IANNETTI | FRANCO  | via Nazionale 67 | Roseto Degli Abruzzi | info@libraionet.it | LI ROSETO SCIENTIFICO |                  | 3      | В       |

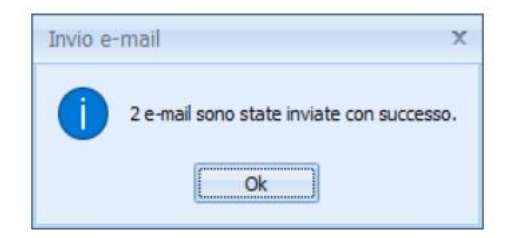

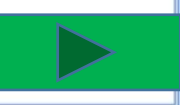

🙈 Invia 🖉 Annulla 💥 Azzera 🍃 Stampa 🖲 Chiudi

| >   | 892                  | IANNETTI                             |                         | STEFANO         |               |             |         |       |                           | info@libraionet.it | L. L. | I ROSETO SCIENTIFICO |                  | 1                | A       |   |
|-----|----------------------|--------------------------------------|-------------------------|-----------------|---------------|-------------|---------|-------|---------------------------|--------------------|-------|----------------------|------------------|------------------|---------|---|
| 8   |                      |                                      |                         |                 |               |             |         |       |                           |                    |       |                      |                  |                  |         |   |
|     | Codice               | Cognome                              |                         | Nome            |               | Indi        | rizzo   |       | Comune                    | Email              | S     | Gcuola               | Specializzazione | Classe           | Sezione |   |
|     | Inv<br>Fin           | v <b>io e-mail</b><br>estra per l'in | clienti<br>vio delle e- | mail con i dati | sui libri dis | ponibili ai | clienti |       |                           |                    |       |                      |                  |                  |         |   |
| Inv | io e-mail di         | enti                                 |                         |                 |               |             |         |       |                           |                    |       |                      |                  |                  |         | × |
|     |                      | Azioni                               |                         | E-Commerce      |               |             |         |       |                           |                    |       |                      |                  |                  |         |   |
| Agg | iorna Inv<br>ati e-m | io Invio Ric<br>ail SMS te           | erca Mailing            | Esporta         |               |             |         |       |                           |                    |       |                      |                  |                  |         |   |
| 0   | Bas                  | e Usato                              | Internet                | Interrogazioni  | Stampe        | Archivi     | Utilità | Aiuto |                           |                    |       |                      |                  |                  |         |   |
| 1   |                      | ß 🕄 🕷 👂                              | , ≠                     |                 |               |             |         |       | Invio e-mail clienti - Li | braio.Net          |       |                      |                  | 3 <del></del> 63 | đ       | Х |

Roseto Degli Abruzzi

Il pulsante Stampa permette di stampare l'elenco dei clienti a cui è stata inviata la mail.

LI ROSETO SCIENTIFICO

**IMPORTANTE** Il programma memorizza le mail inviate e invia una nuova mail ad un cliente solo in presenza di nuovi libri disponibili. Il pulsante Azzera permette di resettare la gestione dell'invio mail e di inviare nuovamente una mail a tutti i clienti con libri disponibili.

info@libraionet.it

🗟 Invia 🖉 Annulla 💥 Azzera 🤌 Stampa 🖲 Chiudi

Login effettuato da franco alle 15:33 del 11 feb

**1516 IANNETTI** 

FRANCO

via Nazionale 67

Libraio.Net 10.0.(1.0) Licenza COMPLETA

3

B

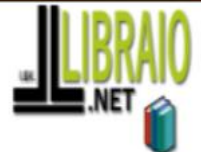

## LIBRAIO.NET I.V. di Iannetti Franco

ViaMichelangelo 30 64026 Roseto Degli Abruzzi (TE)

Tel: 348 0397109 Mail: info@libraionet.it Partita IVA: 02007370675

## Elenco clienti

| Codice | Cognome  | Nome    | Indirizzo        | Comune               | Email             | Scuola              | Specializzazione | Classe | Sezione |
|--------|----------|---------|------------------|----------------------|-------------------|---------------------|------------------|--------|---------|
| 892    | IANNETTI | STEFANO |                  |                      | info@libraionetit | LI ROSETO SCIENTIFI |                  | 1      | A       |
| 1516   | IANNETTI | FRANCO  | via Nazionale 67 | Roseto Degli Abruzzi | info@libraionetit | LI ROSETO SCIENTIFI |                  | 3      | в       |

Œ

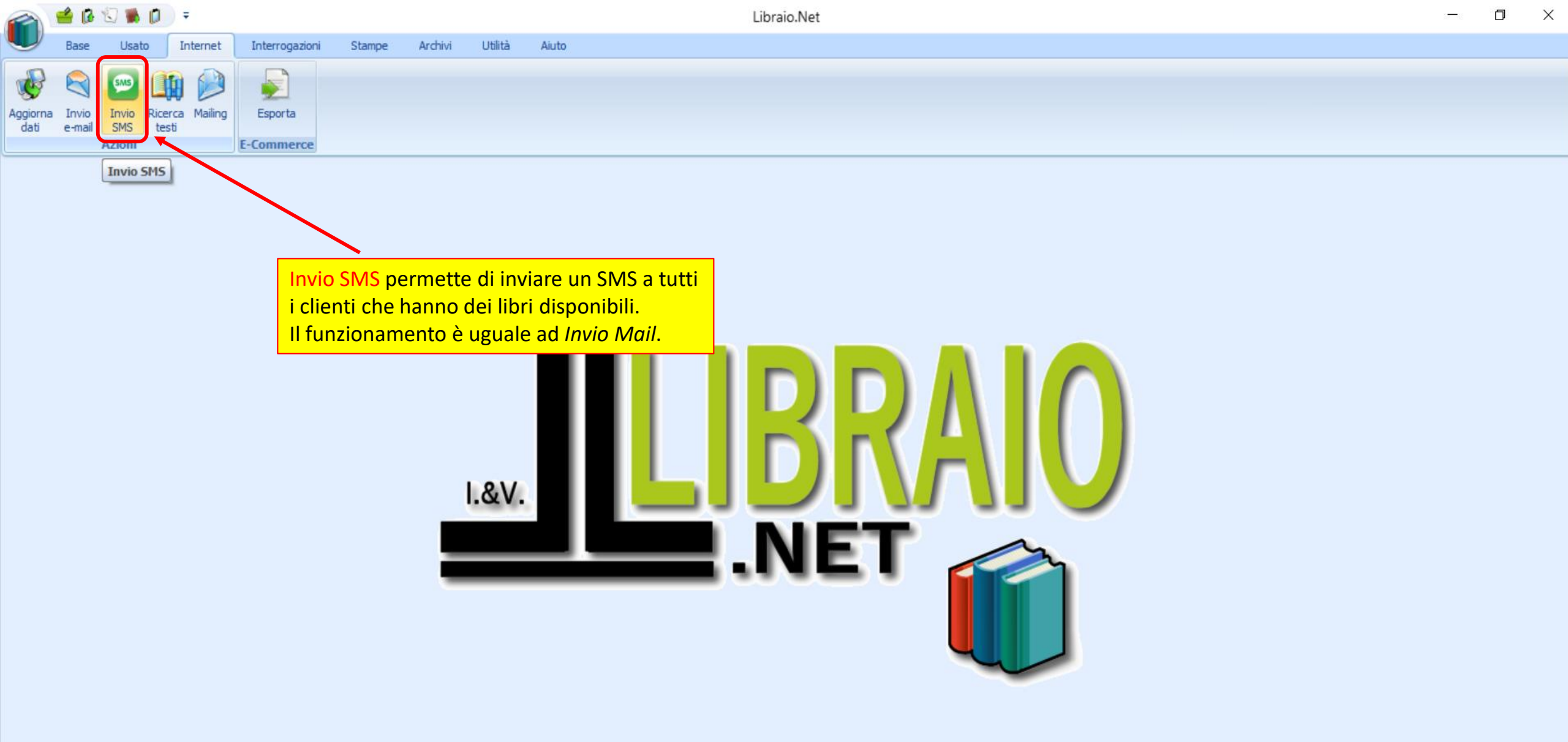

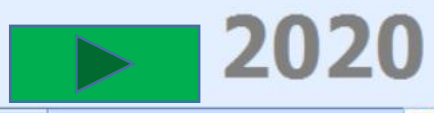

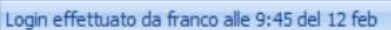

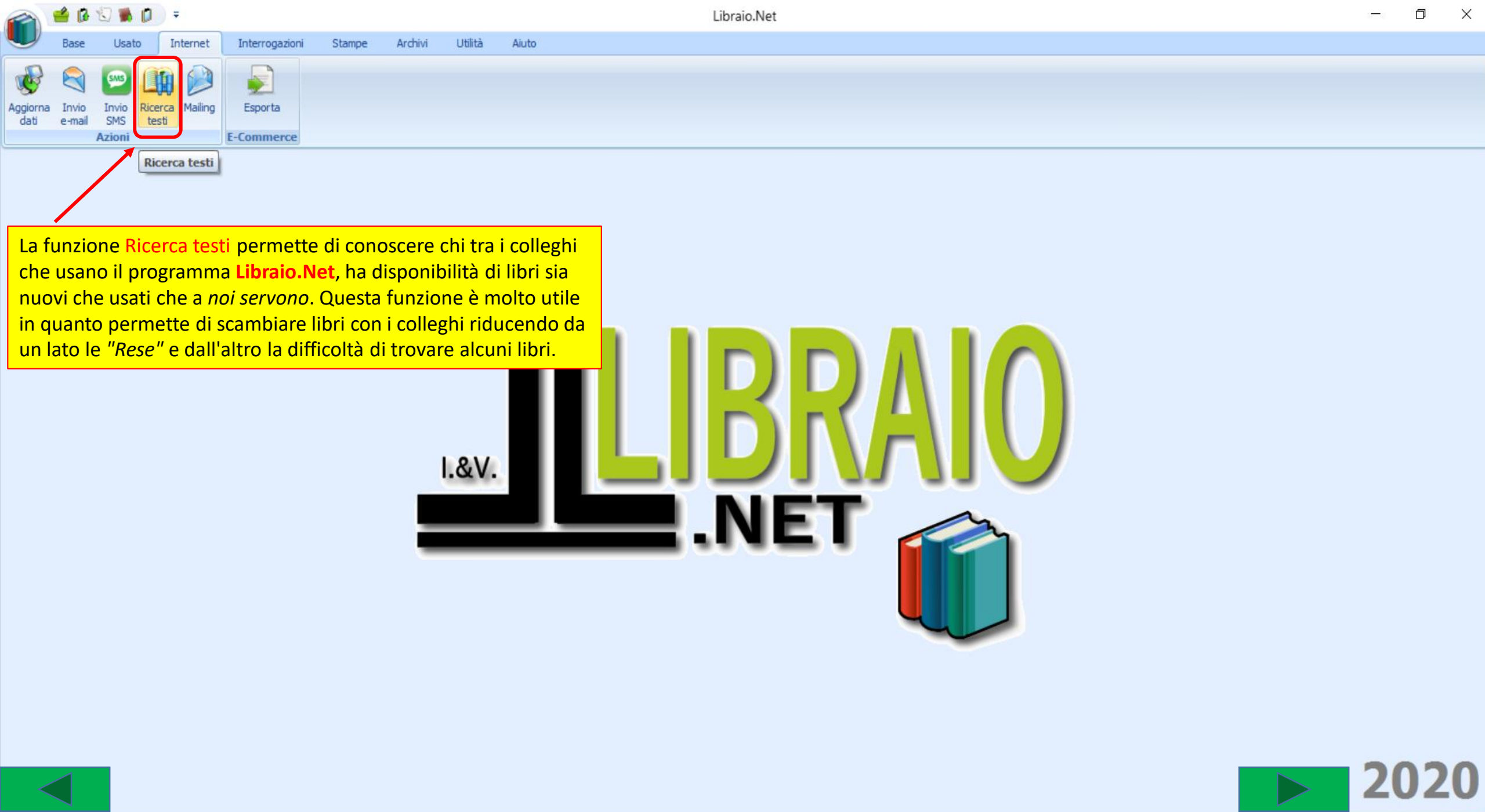

Login effettuato da franco alle 9:45 del 12 feb

Libraio.Net 10.0.(1.0) Licenza COMPLETA

|                  | 🗳 💕             | ا 🕷 🖸         | <b>D</b> = |         |                |        |         |         |       | Ricerca testi - Libraio.Net | _ | D | × |
|------------------|-----------------|---------------|------------|---------|----------------|--------|---------|---------|-------|-----------------------------|---|---|---|
|                  | Base            | Usato         | Inte       | ernet   | Interrogazioni | Stampe | Archivi | Utilità | Aiuto |                             |   |   |   |
| ¢                |                 | <b>@</b>      |            |         |                |        |         |         |       |                             |   |   |   |
| Aggiorna<br>dati | Invio<br>e-mail | SMS<br>Azioni | testi      | Mailing | Esporta        |        |         |         |       |                             |   |   |   |
| Ricerca t        | esti            |               |            |         |                |        |         |         |       |                             |   |   | × |
|                  | Rice            | erca te       | sti        |         |                |        |         |         |       |                             |   |   |   |

Finestra per la ricerca dei testi non disponibili presso altre librerie

|   | Codice EAN | Autore | Titolo | Volume | Casa Editrice | Libreria | Usato | Condizione | Mancanti | Disponibili | Qta in ordine |
|---|------------|--------|--------|--------|---------------|----------|-------|------------|----------|-------------|---------------|
| 8 |            |        |        |        |               |          |       |            |          |             |               |

Si preme Avvia ricerca ed il programma prepara l'elenco dei libri non disponibili nel nostro magazzino e lo confronta con l'elenco dei libri disponibili dei colleghi, sia nuovi che usati.

| 2    | 3      | 🗳 🕼     | 🗐 🐞 🚺 🗦 =             |                                       |                    |                                          | Ric              | erca testi - Libraio.Net                 |                             |            |               |             |      | - (    | א כ | < |
|------|--------|---------|-----------------------|---------------------------------------|--------------------|------------------------------------------|------------------|------------------------------------------|-----------------------------|------------|---------------|-------------|------|--------|-----|---|
| _    |        | Base    | Usato In              | ternet Interrogazioni Stampe          | Archivi            | Utilità Aiuto                            |                  |                                          |                             |            |               |             |      |        |     |   |
| V    | B      |         | <b>See</b> (11)       |                                       |                    | Al termine il program                    | nma v            | isualizza l'elenco dell                  | e                           |            |               |             |      |        |     |   |
| Agg  | iorna  | Invio   | Invio Ricerca         | Mailing Esporta                       |                    | librerie che hanno d                     | Isponi           | bili i libri che a <i>noi</i>            |                             |            |               |             |      |        |     |   |
| C    | ati    | e-mail  | SMS testi             | E-Commerce                            |                    | servono con indicati                     | i libri          | e le quantità disponil                   | bili.                       |            |               |             |      |        |     |   |
| Die  |        |         | ALIOIII               | e commerce                            |                    | /                                        |                  |                                          |                             |            |               |             |      |        |     | ~ |
| RIC  | erca t | esu     |                       |                                       |                    |                                          |                  |                                          |                             |            |               |             |      |        |     |   |
| IIII | fin    | Rice    | erca testi            |                                       |                    |                                          |                  |                                          |                             |            |               |             |      |        |     |   |
|      |        | Fines   | stra per la ricer     | rca dei testi non disponibili pre     | esso altre libre   | rerie                                    |                  |                                          |                             |            |               |             |      |        |     |   |
|      |        |         | Codice FAN            | Autore                                | Titolo             |                                          | Volume 🦽         | Casa Editrice                            | ▲ Usato                     | Condizione | Mancanti      | Disponibili | Otai | ordine |     | - |
| 8    | E      | 3       |                       |                                       | mole               |                                          |                  |                                          |                             |            | 1 101 1001 10 | Chap of Hom |      |        |     |   |
| ~    |        | 1 Libra |                       |                                       | DE) Tel 085-417    | 70416 - Cell 366-8080044 E-mail: ordini@ | arcobalano       | conv it                                  |                             |            |               |             |      |        |     | П |
| -    |        |         | 9788879525619         |                                       | DIARIO DI SC       | TENZE MOTORIE E SPORTIVE                 | U                | ARCHIMEDE EDIZIONI                       | 7                           | Виоло      |               | 1           | 1    |        | 0   |   |
|      |        |         | 9788805075478         | DELLAVECCHIA SERGIO                   | DISEGNO 2          |                                          | 2                | SEI                                      | (C)                         |            |               | 2           | 1    |        | 0   |   |
|      |        | Libre   | ria: BOLLICINE CAR    | TOLIBRERIA DI ALESSANDRO MURANO       | CAP e Comune:      | 71015 SAN NICANDRO GARGANICO (FG         | -<br>) Tel. 0882 | <br>-203694 - Fax 0882-203694 E-mail: bo | llicinecartolibreria@gmail. | com        |               | -           | -    |        | -   |   |
| -    |        |         | 9788863646337         | AA VV                                 | CAMPBELL BIO       | OLOGIA CONCETTI E COLLEGAMEN             | U                | LINX                                     |                             |            |               | 2           | 1    |        | 0   |   |
|      | 0      | Libre   | ria: CARTOLIBRERI     | A DEL CORSO CAP e Comune: 66016 G     | JARDIAGRELE (CH    | H) Tel. 0871-82453 - Fax 0871-82453 E    | -mail: carto     | libreriadelcorso@gmail.com               |                             |            |               |             | 77   |        |     |   |
|      |        |         | 9788839532275         | BALDI - GIUSSO - RAZETTI-ZA           | PIACERE DEI 1      | TESTI 6 EDIZIONE BASE                    | 6                | PARAVIA                                  |                             |            |               | 1           | 1    |        | 0   |   |
|      | 0      | Libre   | ria: L'ANGOLO di TR   | ROIA CONCETTA CAP e Comune: 90148     | PALERMO (PA) Te    | el. 091-6911242 - Fax 091-6911242 E-     | nail: langolo    | oct@libero.it                            |                             |            |               |             |      |        |     | = |
|      |        |         | 9788899673079         | JORDAN FIOCCHI                        | NEW GRAMMA         | AR FILES                                 |                  | TRINITY WHITEBRIDGE                      |                             |            |               | 2           | 1    |        | 0   |   |
|      | 8      | Libre   | ria: L'ARCA s.r.l. CA | AP e Comune: 64026 Roseto degli Abruz | zi (TE) Tel. 085-8 | 8944388 - Fax 085-8944388 E-mail: info   | @l-arca.com      | n                                        |                             |            |               |             |      |        |     |   |
|      |        |         | 9788879525619         | VICINI MARISA                         | DIARIO DI SC       | IENZE MOTORIE E SPORTIVE                 | U                | ARCHIMEDE EDIZIONI                       |                             | Ottimo     |               | 1           | 1    |        | 0   |   |
|      |        |         | 9788879525619         | VICINI MARISA                         | DIARIO DI SC       | IENZE MOTORIE E SPORTIVE                 | U                | ARCHIMEDE EDIZIONI                       | V                           | Ottimo     |               | 1           | 1    |        | 0   |   |
|      |        |         | 9788879525619         | VICINI MARISA                         | DIARIO DI SC       | IENZE MOTORIE E SPORTIVE                 | U                | ARCHIMEDE EDIZIONI                       | V                           | Ottimo     |               | 1           | 1    |        | 0   |   |
|      |        |         | 9788879525619         | VICINI MARISA                         | DIARIO DI SC       | IENZE MOTORIE E SPORTIVE                 | U                | ARCHIMEDE EDIZIONI                       | V                           | Ottimo     |               | 1           | 1    |        | 0   |   |
|      |        |         | 9788826811475         | DORFLES GILLO - VETTESE ANG           | CIVILTA' D'AR      | RTE. EDIZIONE ARANCIO - CLASSE           | 3                | ATLAS                                    |                             |            |               | 1           | 1    |        | 0   |   |
|      |        |         | 9788863646337         | AA VV                                 | CAMPBELL BIO       | OLOGIA CONCETTI E COLLEGAMEN             | 1                | LINX                                     |                             |            |               | 2           | 1    |        | 0   |   |
|      |        |         | 9788839532251         | BALDI - GIUSSO - RAZETTI-ZA           | PIACERE DEI 1      | TESTI 4 EDIZIONE BASE                    | 4                | PARAVIA                                  |                             |            |               | 1           | 2    |        | 0   |   |
|      |        |         | 9788839521873         | DOMENICI ILARIA                       | MONITOR - ED       | DIZIONE COMPATTA                         | U                | PARAVIA                                  | [f]]]                       |            |               | 1           | 1    |        | 0   |   |
|      |        |         | 9788805075478         | DELLAVECCHIA SERGIO                   | DISEGNO 2          |                                          | 2                | SEI                                      |                             |            |               | 2           | 2    |        | 0   |   |
|      |        |         | 9788805070251         | PAJER FLAVIO - FILORAMO GIO           | TANTE RELIGI       | IONI UN SOLO MONDO                       | U                | SEI                                      |                             |            |               | 2           | 1    |        | 0   |   |
| _    | -      |         | 9788808900746         | LUPIA PALMIERI ELVIDIO - PA           | # TERRA ED         | AZZURRA - VOL MULTIMEDIALE               | 1                | ZANICHELLI                               |                             |            |               | 1           | 1    |        | 0   |   |
| _    |        | Libre   | eria: LIBRERIA PEGA   | ISO dI MAURO G. & DONATO D. CAP e C   | omune: 88100 C/    | ATANZARO (CZ) Tel. 0961-725282 - Fax     | 0961-7252        | 282 E-mail: pegaso.trend@libero.it       | 1000                        |            |               | 2           | 2    |        |     |   |
|      |        |         | 9788839532343         | DANTE                                 | PERIALIOM          | AKE APEKTO MAKCHI                        |                  | PAKAVIA                                  |                             |            |               | 2           |      |        |     |   |
|      |        |         |                       |                                       |                    |                                          |                  |                                          |                             |            | 1             |             |      | -      |     |   |

🔑 Avvia ricerca 📱 Salva 🧼 Stampa 🖲 Chiudi

| 2       | 🗳 🚯       | 1             | 0       | Ŧ       |                |        |         |         |       | Ricerca testi - Libraio.Net | 1 <del></del> .) | ٥ | × |
|---------|-----------|---------------|---------|---------|----------------|--------|---------|---------|-------|-----------------------------|------------------|---|---|
|         | Base      | Usato         | o Ir    | nternet | Interrogazioni | Stampe | Archivi | Utilità | Aiuto |                             |                  |   |   |
| ggiorna | Rev Invio | sas<br>Invio  | Ricerca | Mailing | Esporta        |        |         |         |       |                             |                  |   |   |
| dati    | e-mail    | SMS<br>Azioni | testi   |         | E-Commerce     |        |         |         |       |                             |                  |   |   |
| Ricerca | esti      |               |         |         |                |        |         |         |       |                             |                  |   | × |

Ricerca testi Finestra per la ricerca dei testi non disponibili presso altre librerie

| E' possibile spuntare i libri che interessano   disponibili presso i vari colleghi e   I scienze motorite e sportivi   i scienze motorite e sportivi   I preria: Bollicine Cartolibreria Di Alessandro MURANO CAP e Comune: 71015 SAN NICANDRO GARGAI   I preria: Bollicine Cartolibreria Di Alessandro MURANO CAP e Comune: 71015 SAN NICANDRO GARGAI   I preria: Bollicine Cartolibreria Di Alessandro MURANO CAP e Comune: 71015 SAN NICANDRO GARGAI   I preria: Bollicine Cartolibreria Di Alessandro MURANO CAP e Comune: 71015 SAN NICANDRO GARGAI   I previa: Bollicine Cartolibreria Di Alessandro MURANO CAP e Comune: 71015 SAN NICANDRO GARGAI   I previa: Bollicine Cartolibreria Di Alessandro MURANO CAP e Comune: 71015 SAN NICANDRO GARGAI   I previa: Bollicine Cartolibreria Di Alessandro MURANO CAP e Comune: 71015 SAN NICANDRO GARGAI   I previa: Bollicine Cartolibreria Di Alessandro MURANO CAP e Comune: 71015 SAN NICANDRO GARGAI   I previa: Bollicine Cartolibreria Di Alessandro MURANO CAP e Comune: 71015 SAN NICANDRO GARGAI   I previa: Bollicine Cartolibreria Di Alessandro MURANO CAP e Comune: 71015 SAN NICANDRO GARGAI   I previa: Bollicine Cartolibreria Di Alessandro MURANO CAP e Comune: 71015 SAN NICANDRO GARGAI                                                                                                    | 1 2 2              | 1 0                  |
|----------------------------------------------------------------------------------------------------|--------------------|----------------------|
| L possibile spuntare l'libri che interessano   disponibili presso i vari colleghi e   1 scienze motorie e sportivi   1 scienze motorie e sportivi   1 preria: Bollifcine Cartolibreria di Alessandro Murano CAP e Comune: 71015 SAN NICANDRO GARGAI   9788863646337 AA VV   CAMPBELL BIOLOGIA CONCETTI E COLLEG   0 uesto PC                                                                                                    | 1<br>2<br>2        | 1 0                  |
| disponibili presso i vari colleghi e I scienze motorie e sportivi   9788805075478 Dellavecchia sergio   Disegno 2     I preria: Bollicine cartolibreria Di Alessandro MURANO CAP e Comune: 71015 SAN NICANDRO GARGAI   9788863646337   A vv     Campbell Biologia concetti e collegi     I previo previo pr                                                                                                    | 1<br>2<br>2        | 1 0                  |
| 9788805075478 DELLAVECCHIA SERGIO DISEGNO 2   Desktop Desktop   9788863646337 AA VV   CAMPBELL BIOLOGIA CONCETTIE COLLEG Questo PC                                                                                                    | 2                  | 1 0                  |
| Image: Solution control is control in the second control in the second control is control in the second control in the second control is control in the second control in the second control is control in the second control in the second control is control in the second control in the second control  | 2                  | 1 0                  |
| 9788863646337     AA VV     CAMPBELL BIOLOGIA CONCETTI E COLLEG     > & Franco                                                                                                    | 2                  | 1 0                  |
| D Ulecto PC                                                                                                    |                    | 1                    |
| 🖸 🔲 Ubreria: CARTOLIBRERIA DEL CORSO CAP e Comune: 66016 GUARDIAGRELE (CH) Tel. 0871-82453 - Fax 0871                                                                                                    |                    |                      |
| 9788839532275 BALDI - GIUSSO - RAZETTI-ZA PIACERE DEI TESTI 6 EDIZIONE BASE                                                                                                    | 1                  | 1 0                  |
| Ibreria: L'ANGOLO di TROIA CONCETTA CAP e Comune: 90148 PALERMO (PA) Tel. 091-6911242 - Fax 091-69     Unità USB (E:)                                                                                                    |                    |                      |
| 9788899673079     JORDAN FIOCCHI     NEW GRAMMAR FILES                                                                                                    | 2                  | 1 0                  |
| Libreria: L'ARCA s.r.l. CAP e Comune: 64026 Roseto degli Abruzzi (TE) Tel. 085-8944388 - Fax 085-8944388 E-                                                                                                    |                    |                      |
| 9788879525619 VICINI MARISA DIARIO DI SCIENZE MOTORIE E SPORTIVI                                                                                                    | 1                  | 1 0                  |
| 9788879525619 VICINI MARISA DIARIO DI SCIENZE MOTORIE E SPORTIVI                                                                                                    | 1                  | 1 0                  |
| Image: Wight with the second second secon | 1                  | 1 1                  |
| 9788879525619 VICINI MARISA DIARIO DI SCIENZE MOTORIE E SPORTIVI                                                                                                    | si generano de     | i file, uno per ogni |
| 9788826811475 DORFLES GILLO - VETTESE ANG CIVILTA' D'ARTE. EDIZIONE ARANCIO - CI                                                                                                    | ori richiesti. Que | esti file possono    |
| Grea nuova cartella OK Annulla                                                                                                    | ni che nossono i   | mportarli nella      |
| 9788839532251 BALDI - GIOSSO - RAZETTI-ZA PLACERE DEI TESTI 4 EDIZIONE BASE                                                                                                    |                    |                      |
| 9788839521873 DUPIENICI ILAKIA PIUNITUK - EDIZIONE COMPATIA U PARAVIA gestione Urgine Cliento                                                                                                    | e tramite la fun:  | zione importa.       |
| 9700000079470         DELLAVECCITA SERGIO         DISEGNO Z         Z         SEI           0788805070251         DATED EL AVIO - ETLODAMO GTO         TANTE DEL TCIONT UN SOLO MONDO         IL         SET                                                                                                    | 2                  | 2 2                  |
| 9788808900745         LUPTA PALMTERT FLVTDTO - PA         # TERPA ED A77110PA - VOL MULTIMEDIALE         1         ZANTCHELLI                                                                                                    |                    | 1 1                  |
|                                                                                                    |                    |                      |
| 9788839532343 DANTE PER L'ALTO MARE APERTO MARCHI PARAVIA                                                                                                    | 2                  | 2                    |
|                                                                                                    | 0.4.1.1            |                      |

Login effettuato da franco alle 9:45 del 12 feb

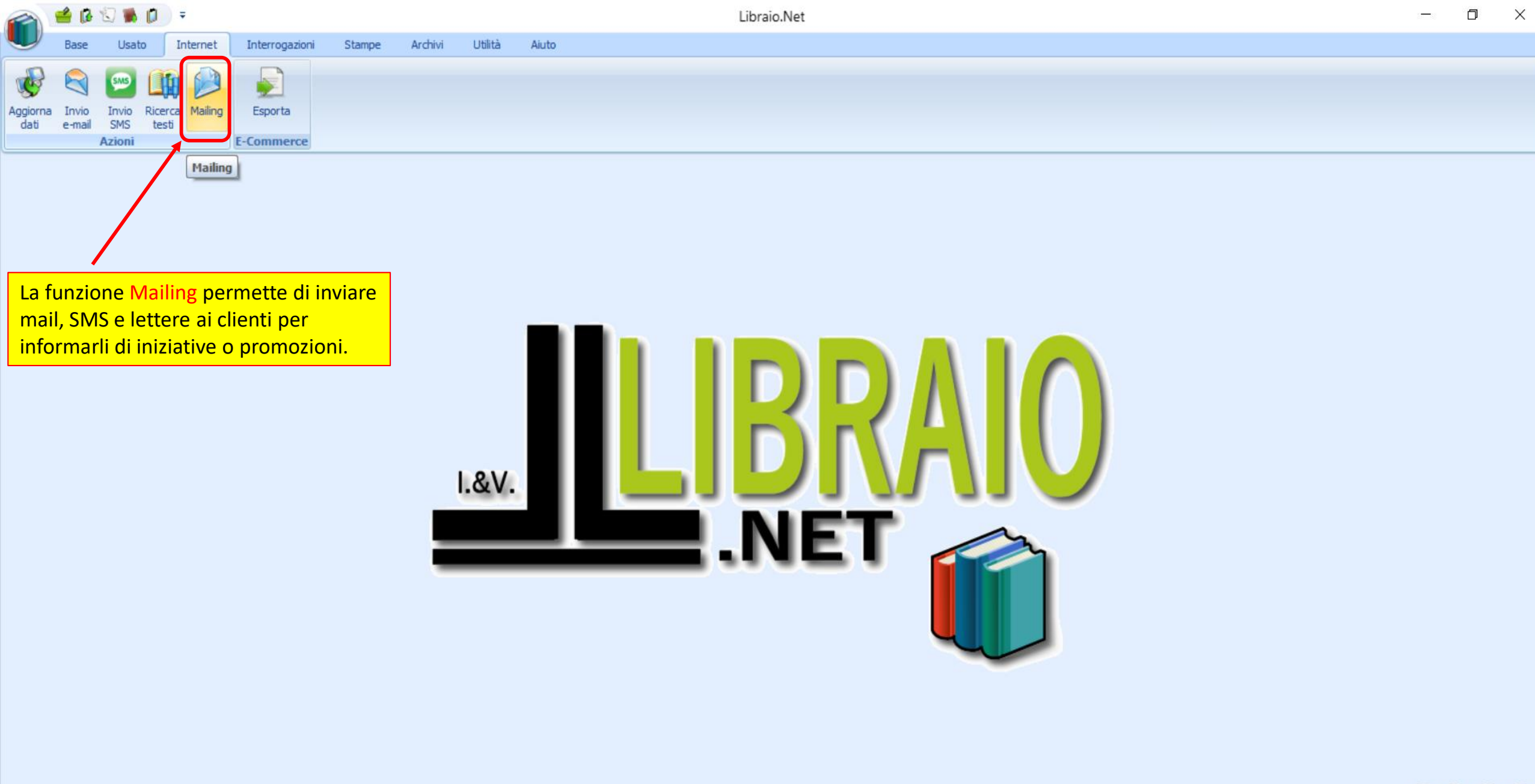

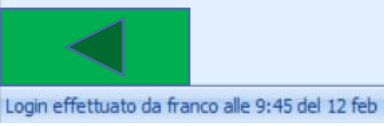

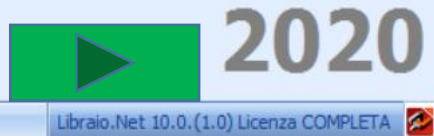

| <b>~</b> | 1      | ا 🖏                       | us 🕕 👂                   | ÷ 🔒              | Ŧ                                              |                                  |                                         | Ricerca cliente - Libr                                          | raio.Net                                             |                |         |                    |           | —                  | ð      | $\times$ |
|----------|--------|---------------------------|--------------------------|------------------|------------------------------------------------|----------------------------------|-----------------------------------------|-----------------------------------------------------------------|------------------------------------------------------|----------------|---------|--------------------|-----------|--------------------|--------|----------|
| U        |        | Base                      | Usato                    | Internet         | Interrogazio                                   | oni Stampe                       | Archivi Utilità                         | Aiuto                                                           |                                                      |                |         |                    |           |                    |        |          |
| Info     | erca ( | ioni Ti<br>cliente<br>Ric | vitorial Help            | Help on          | -line Connessio<br>remota<br>Azioni            | ne Richiesta Sca<br>licenza lice | arica<br>Inza Programmi<br>esterni *    | È possibile selez<br>vogliono inviare<br>scegliendo tra le<br>e | ionare i clienti a<br>i messaggi<br>e opzioni dispon | cui s<br>ibili | i       |                    |           |                    |        | ×        |
|          |        | IVIO:                     | Sula relence             | Juerci           | enu regisuau                                   | I                                |                                         |                                                                 |                                                      |                |         |                    |           |                    |        |          |
| Filt     | ra:    | © Tut                     | ti<br>'i usati disponibi | © Co<br>ili © Ce | n ordine in corso<br>dole non riconse <u>c</u> | ◯ Hanno a<br>jnate ◯ Parzialm    | cquisti nell'anno 🔘<br>ente preparati 🔘 | Libri disponibili 🔘 Tuti<br>Tutti preparati                     | ti i libri disponibili                               | A              | nno:    | 2025 🗘             | Cerca     |                    |        |          |
|          |        | Cod                       | Cognome                  | No               | me                                             | Indirizzo                        | Comune                                  | Scuola                                                          | Specializzazione                                     | Cla            | Sez     | Telefono           | Cellulare | Email              | Sospe  | so       |
| ۴        |        |                           |                          |                  |                                                |                                  |                                         |                                                                 |                                                      |                |         |                    |           |                    |        | -        |
|          |        | 18                        | BAGGIO                   | RC               | BERTO                                          | VIA PIAVE 10                     | Roseto Degli                            | Liceo Scientifico                                               |                                                      | 4              | в       | 085                | 348/1234  | info@libraionet.it |        |          |
|          |        | 13                        | BANFI                    | LI               | NO                                             | VIA PIAVE 10                     | Roseto Degli                            | Istituto Tecnico                                                | INFORMATICA                                          | 3              | в       | 085                | 348/1234  | info@libraionet.it |        |          |
|          |        | 16                        | BENIGNI                  | RC               | DBERTO                                         | VIA PIAVE 10                     | Roseto Degli                            | Istituto Professi                                               | <b>OPERATORE DE</b>                                  | 2              | D       | 085                | 348/1234  | info@libraionet.it |        |          |
|          |        | 2                         | BIANCHI                  | M                | ARIO                                           | VIA PIAVE 10                     | Roseto Degli                            | Roseto Via Piem                                                 |                                                      | 1              | в       | 085                | 348/1234  | info@libraionet.it |        | _        |
|          |        | 6                         | CAIO                     | FR               | ANCO                                           | VIA PIAVE 10                     | Roseto Degli                            | Liceo Enrico Fermi                                              |                                                      | 5              | A       | 085                | 348/1234  | info@libraionet.it |        |          |
|          |        | 11                        | DE PETRIS                | DA               | NIELE                                          | VIA PIAVE 10                     | Roseto Degli                            | Scuola Media M                                                  | cliccare si                                          | ulla ca        | asellir | <mark>1a </mark> 5 | 348/1234  | info@libraionet.it |        |          |
|          |        | 8                         | DE SICA                  | CR               | ISTIAN                                         | VIA PIAVE 10                     | Roseto Degli                            | Ist Prof Cinema                                                 | a sinistra de                                        | ei non         | ni      | 5                  | 348/1234  | info@libraionet.it |        | _        |
|          |        | 17                        | FERMI                    | EN               | RICO                                           | VIA PIAVE 10                     | Roseto Degli                            | Liceo Scientifico                                               |                                                      | 3              | в       | 085                | 348/1234  | info@libraionet.it |        |          |
|          |        | 7                         | MILANO                   | PA               | OLO                                            | VIA PIAVE 10                     | Roseto Degli                            | Nautico T. Di Sav                                               |                                                      | 3              | В       | 085                | 348/1234  | info@libraionet.it |        |          |
|          |        | 4                         | PINCO                    | PA               |                                                | VIA PIAVE 10                     | Roseto Degli                            | Liceo delle Scien                                               |                                                      | 3              | В       | 085                | 348/1234  | info@libraionet.it |        |          |
|          |        | 14                        | RIVA                     | GI               | GI                                             | VIA PIAVE 10                     | Roseto Degli                            | I.t.i. Guglielmo                                                |                                                      | 1              | Q       | 085                | 348/1234  | info@libraionet.it |        |          |
|          |        | 10                        | RIVERA                   | GI               |                                                | VIA PIAVE 10                     | Roseto Degli                            | Liceo Scientífico                                               |                                                      | 1              | A<br>   | 085                | 348/1234  | info@libraionet.it |        |          |
|          |        | 12                        | KUNALDO                  | CR               |                                                | VIA PIAVE 10                     | Koseto Degli                            | LICEO LIASSICO E                                                |                                                      | 5              | в       | U85                | 348/1234  | inro@iibraionet.it |        | <b>—</b> |
| 3        | Li     | braio.N                   | Net                      | .E4 dol 11       |                                                |                                  |                                         |                                                                 |                                                      |                |         |                    |           | 🕨 Aggiungi 🔌 Stam  | pa 🙁 ( | Chiudi   |

📻 👔 💌 🔊 🎓 🎑 🖬 🔴

15°C ૻ<mark>=</mark> ((, \\^ 11:48 11/04/2025

4

Cerca

⊟i

9

|          |          | 18 (     | <b>1</b> 5 🕄 | ) 👂 🗄                  |                      |                                       |                      |                     | Ric       | erca cliente - Libra | aio.Net       |          |             |          |               |                   | —                  | ð        | $\times$ |
|----------|----------|----------|--------------|------------------------|----------------------|---------------------------------------|----------------------|---------------------|-----------|----------------------|---------------|----------|-------------|----------|---------------|-------------------|--------------------|----------|----------|
|          | /        | Base     | Usa          | ato In                 | ternet               | Interrogazio                          | ni Stampe            | Archivi Utili       | tà Aiu    | uto                  |               |          |             |          |               |                   |                    |          |          |
| Aggio    | orna     | Invid    | D Inv        | io Ricer               | a Mailin             | ng Espo                               | rta                  |                     |           |                      |               |          |             |          |               |                   |                    |          |          |
| e        | sel      | ezior    | nare t       | <mark>utti i no</mark> | <mark>mi visu</mark> | ualizzati 🔐                           | nerce                |                     |           |                      |               |          |             |          |               |                   |                    |          |          |
| clic     | can      | do si    | u ques       | sta case               | llina.               | i i i i i i i i i i i i i i i i i i i | incruc .             |                     |           |                      |               |          | <b>C</b> 11 | 17       |               |                   |                    |          | ×        |
|          | _        | <b>.</b> | -            |                        |                      |                                       |                      |                     |           |                      | ·             | opp      | oure filtra | re l'e   | lenco tram    | lite i filtri pos | ti                 |          |          |
|          | 2        | Ric      | erca         | client                 | te                   |                                       |                      |                     |           |                      | 9             | sulla j  | orima riga  | a vuo    | ta dell'eler  | ico scegliend     | 0                  |          |          |
| 2        | ٦        | Mos      | stra l'e     | elenco d               | lei clier            | nti registrati                        | i                    |                     |           |                      |               | ad es    | empio un    | a scu    | iola ed una   | i classe          |                    |          |          |
| Filtr    | 'i av    | nzati    |              |                        |                      |                                       |                      |                     |           |                      |               |          | /           |          |               |                   |                    |          |          |
|          | -        |          |              |                        |                      |                                       |                      |                     |           |                      |               | /        |             |          |               |                   |                    | _        |          |
| Filtra   | a: (     | 🔘 Tuti   | ti 🔘 C       | Con ordine             | in corso             | 🔘 Hanno ac                            | quisti nell'anno 🛛 🥥 | ) Libri disponibili | 🔘 Tutti i | libri disponibili 🔘  | Libri usati ( | disponit | pili 🔘 Ceda | ole non  | riconsegnate  | Anno:             | 2024 🔅 🔛 Cerca     |          |          |
|          | <b>*</b> |          | -            |                        |                      |                                       |                      |                     |           |                      |               |          |             |          |               |                   | - 1                | -        |          |
|          |          | Cod      | Cognoi       | me                     | Nome                 | 5                                     | Indirizzo            | Comune              | So        | cuola                | Specializ     | zazione  | e Cla       | bez      | . Telefono    | Cellulare         | Email              | Sosp     | eso      |
| <b>T</b> |          |          |              |                        |                      |                                       |                      |                     |           |                      |               |          |             |          |               |                   |                    |          |          |
|          | <b>v</b> | 18       | BAGG         | 10                     | ROB                  | ERTO                                  | VIA PIAVE 10         | Roseto Deg          | li Li     | ceo Scientifico      | •             |          | 4           | В        | 085           | 348/1234          | info@libraionet.it |          |          |
|          | ~        | 6        | CAIO         |                        | FRA                  | NCO                                   | VIA PIAVE 10         | Roseto Deg          | li Li     | ceo Enrico Fermi     |               |          | 5           | A        | 085           | 348/1234          | info@libraionet.it |          |          |
|          | •        | 11       | DE PE        | TRIS                   | DAN                  | IELE                                  | VIA PIAVE 10         | Roseto Deg          | li So     | cuola Media Mo       | •             |          | 3           | A        | 085           | 348/1234          | info@libraionet.it |          |          |
|          | ×        | 8        | DE SIG       | -                      | CRIS                 |                                       | VIA PIAVE 10         | Roseto Deg          | li 1s     | st Prof Cinema       |               |          | 1           | A        | 085           | 348/1234          | info@libraionet.it |          |          |
|          |          | 1/       | FERF         |                        | ENR                  |                                       | VIA PIAVE 10         | Roseto Deg          | II LI     | ceo Scientífico      | •             |          | 3           | в        | 085           | 348/1234          | info@libraionet.it |          |          |
|          | ×        |          | DINCO        |                        | PAU                  |                                       |                      | Roseto Deg          | II No     | autico 1. Di Sav     | •             |          | 2           | D        | 005           | 346/1234          | info@libraionet.it |          |          |
|          |          | 4        | TIZIO        |                        | empre                | possibile s                           | elezionare/de        |                     |           | tituto Tecnico       | •             |          | 2           | •        | 085           | 348/1234          | info@libraionet.it | L        |          |
|          |          |          | 11210        | sing                   |                      | ente cliccal                          | ndo sulla relat      | tiva casellina.     | •         | ficuto recinco       | ·             |          | -           | <b>_</b> | 005           | 540/1254          | mogapraionecae     |          |          |
|          |          |          |              |                        |                      |                                       |                      |                     |           |                      |               |          | Dono av     | orse     | olto i cliont |                   | il                 |          |          |
|          |          |          |              |                        |                      |                                       |                      |                     |           |                      |               |          | Dopo av     |          |               |                   | codoro             |          |          |
|          |          |          |              |                        |                      |                                       |                      |                     |           |                      |               |          | message     |          | preme Agg     | nungi per pro     |                    |          |          |
|          |          |          |              |                        |                      |                                       |                      |                     |           |                      |               |          |             |          |               |                   |                    | <b>b</b> |          |
|          |          |          |              |                        |                      |                                       |                      |                     |           |                      |               |          |             |          |               |                   |                    |          | >        |
| <u>y</u> |          | N        | let          |                        |                      |                                       |                      |                     |           |                      |               |          |             |          |               |                   | Aggiungi 🙈 Stampa  |          | hindi    |
| <        |          | · · · ·  | are a        |                        |                      |                                       |                      |                     |           |                      |               |          |             |          |               | <b>.</b>          | Aggiangi 🥥 stampa  | 90       | maran    |

Login effettuato da franco alle 10:40 del 29 apr

Libraio.Net 14.1.(0.0) Licenza COMPLETA 🔁

| 2        | 27             |               | • 🖷                       | <u> </u>           | Ricerca cliente - Libraio.Net                                                                                              | —          | $\Box  \times$ |
|----------|----------------|---------------|---------------------------|--------------------|----------------------------------------------------------------------------------------------------|------------|----------------|
| L        |                | Base          | A                         | Al mess            | aggio possiamo allegare un file Archivi Utilità Aiuto                                                                      |            |                |
| ()<br>Ag | giorna<br>dati | Invia<br>e-ma | o Invi<br>ail SM:<br>Azio | liccand<br>proprio | Invio messaggio clienti<br>Finestra per la scrittura e l'invio di un messaggio di posta elettronica ai clienti selezionati |            |                |
| Ri       | cerca          | diente        |                           | Cliente:           | : BANFI LINO E-mail: info@libraionet.it Cellulare: 348/123-567                                                             |            | ×              |
| Į        | 3              | Ric<br>Mos    | erca                      | Allegato           | o: Oggetto: Allega elenco libri diente                                                                                     |            |                |
| F        | iltri av       | anzati        |                           | Den                | nominazione Scuola Specializzazione Classe Sezione Cod. libreria Cod. cliente                                              |            |                |
| Fi       | ltra:          | O Tut         | ti O C                    | 1 🖬                | $ \begin{array}{c c c c c c c c c c c c c c c c c c c $                                                                    |            |                |
|          |                | Cod           | Cognom                    | : :≡               | 🗄 🔚 🏧 🧮 🗮 🗮 🗐 Interlinea 🕶 🥗 🔹 🖏 🔻 🕴 Normale 🔍 🗛 💌 🗄 🏤 💌                                                                   |            | Sospeso        |
| ٩        |                |               |                           |                    |                                                                                                    |            |                |
| •        |                | 18            | BAGGI                     |                    |                                                                                                    | net.it     |                |
|          | <b>V</b>       | 13            | BANFI                     |                    |                                                                                                    | net.it     |                |
|          | <b>V</b>       | 16            | BENIG                     | N                  |                                                                                                    | net.it     |                |
|          | $\checkmark$   | 2             | BIANC                     |                    |                                                                                                    | net.it     |                |
|          | $\checkmark$   | 6             | CAIO                      |                    |                                                                                                    | net.it     |                |
|          | <b>V</b>       | 11            | DE PET                    |                    |                                                                                                    | net.it     |                |
|          | $\checkmark$   | 8             | DE SIC                    |                    |                                                                                                    | net.it     |                |
|          | $\checkmark$   | 17            | FERMI                     |                    |                                                                                                    | net.it     |                |
|          | <b>V</b>       | 7             | MILAN                     |                    |                                                                                                    | net.it     |                |
|          | $\checkmark$   | 4             | PINCO                     |                    |                                                                                                    | net.it     |                |
|          | $\checkmark$   | 14            | RIVA                      |                    |                                                                                                    | net.it     |                |
|          | $\checkmark$   | 10            | RIVER                     |                    |                                                                                                    | net.it     |                |
|          | <b>V</b>       | 12            | RONAL                     |                    |                                                                                                    | net.it     |                |
|          |                | 1             | ROSSI                     | •                  | Libraio.Net 😔 Invia e-mail 🕥 Invia SMS 🤌 Stampa 🙁 Chiudi                                                                   | net.it     |                |
|          | <              |               | Vet                       |                    | 😽 Aggiungi                                                                                                    | À Stampa   |                |
| Log      | in effe        | ttuato        | da admin                  | alle 10:5          | i7 del 16 mar<br>Libraio.Net 13.0.(0.0)                                                                                    | Licenza C( |                |

|                                | ه کل                             |           | 🦻 🗟        | } =      | _       |                                                                                                    | Ricerca cliente - Libraio.Net                                                                                                    |          | —            | $\square  \times$ |  |
|--------------------------------|----------------------------------|-----------|------------|----------|---------|----------------------------------------------------------------------------------------------------|----------------------------------------------------------------------------------------------------|----------|--------------|-------------------|--|
| U                              | Base                             | Usato     | D Int      | ternet   | In      | Possiam                                                                                                    | o inserire delle "etichette" per personalizzare i testi. Al momento dell'invio                                                                                                    |          |              |                   |  |
| -                              |                                  |           | lovi       | 0 mass   | aggi    | queste e                                                                                                    | tichette verranno sostituite con i valori memorizzati nell'anagrafica di ogni 🛛 👘 🗖 🗖                                                                                                    |          | ]            |                   |  |
| S                              | $\triangleleft$                  | Sille     |            | 0 111633 | aggi    | singolo d                                                                                                    | liente. Al posto dell'etichetta Denominazione verrà inserito il Nome e                                                                                                    |          |              |                   |  |
| Aggiorn<br>dati                | a Invio<br>e-mail                | Invi      |            | Inv      | /io r   | Cognom                                                                                                    | e presente nell'anagrafica del cliente e così per gli altri campi.                                                                                                    |          |              |                   |  |
| aaa                            | C mai                            | Azio      |            | Fin      | estra   | per la sc                                                                                                    | ittura e l'invio di un messaggiø di posta elettronica ai clienti selezionati                                                                                                    |          |              |                   |  |
| Ricerca                        | diente                           |           | Cliente:   | B/       | ANFI LI | NO                                                                                                    | E-mail: nfo@libraionet.it Cellulare: 348/1234567                                                                                                    |          |              | ×                 |  |
| 20                             | Rice                             | erca      |            |          |         |                                                                                                    |                                                                                                    |          |              |                   |  |
|                                | Most                             |           | Allegato   |          |         |                                                                                                    | Oggetto:     Allega elenco libri cliente                                                                                                    |          |              |                   |  |
|                                | IVIOSI                           | атө       | Paran      | netri    |         |                                                                                                    | ¥                                                                                                    |          |              |                   |  |
| Filtri a                       | vanzati                          |           | Deno       | ominazio | one     | Scuol                                                                                                    | Specializzazione Classe Sezione Cod. libreria Cod. cliente                                                                                                    |          |              |                   |  |
| Filtra:                        | © Tutti                          | 0 C       |            | хſ       | 3 12    | : Ca                                                                                                    | ibri $\mathbf{x}$ 11 $\mathbf{x}$ $\mathbf{A}^*$ $\mathbf{A}^*$ $\mathbf{B}$ $\mathbf{I}$ U U $\mathbf{S} \mathbf{S} \mathbf{X}^2$ $\mathbf{X}$ $\mathbf{A} \mathbf{x}^*$ $\mathbf{ab}$ $\mathbf{x}$ Majuscolo/Minuscolo |          |              |                   |  |
|                                | · · · · ·                        |           |            | 1- 1-    |         |                                                                                                    |                                                                                                    |          |              |                   |  |
|                                | Cod C                            | Cognom    | : :=       | 8        | _ =     |                                                                                                    |                                                                                                    |          |              | Sospeso           |  |
| P 🗆                            |                                  |           |            |          |         | 7                                                                                                    |                                                                                                    |          |              | ^                 |  |
| •                              | 18 B                             | BAGGI     |            |          |         |                                                                                                    |                                                                                                    |          | net.it       |                   |  |
|                                | 13 B                             | BANFI     |            |          |         |                                                                                                    |                                                                                                    |          | net.it       |                   |  |
|                                | 16 B                             | BENIGN    |            |          |         |                                                                                                    |                                                                                                    |          | net.it       |                   |  |
|                                |                                  |           |            |          |         |                                                                                                    |                                                                                                    |          | net.it       |                   |  |
| 🔄 🖪 ll testo del messaggio può |                                  |           |            |          |         | Ti invio in allegato l'elenco dei libri che ti occorreranno.                                                   |                                                                                                    |          |              |                   |  |
| essere formattato con i        |                                  |           |            |          |         | Puoi scaricare l'App Libraio.Net e registrarti con il seguente codice libreria {CodLibreria}, il tuo cognome e |                                                                                                    |          |              |                   |  |
|                                | <b>Consueti comandi di Word.</b> |           |            |          |         |                                                                                                    | ed il tuo codice cliente{CodCliente}.                                                                                                    |          | net.it       |                   |  |
|                                | 17 F                             | ERMI      |            |          |         | Tram                                                                                                    | te l'App potrai inviarmi l'ordine dei libri che ti occorrono, sia nuovi che usati, e controllare la                                                                                                    |          | net.it       |                   |  |
|                                | 7 1                              | 1ILAN     |            |          |         | dispo                                                                                                    | nibilità dei libri da te ordinati.                                                                                                    |          | net.it       |                   |  |
|                                | 4 P                              | PINCO     |            |          |         | _                                                                                                    |                                                                                                    |          | net.it       |                   |  |
|                                | 14 R                             | AVIS      |            |          |         |                                                                                                    | Qui ci sono i pulsanti per l'invio delle mail                                                                                                    |          | net.it       |                   |  |
| <b>V</b>                       | 10 R                             | RIVER/    |            |          |         |                                                                                                    | e degli SMS e per la stampa delle lettere                                                                                                    | - ×      | net.it       |                   |  |
| <b>V</b>                       | 12 R                             | RONAL     |            |          |         |                                                                                                    |                                                                                                    |          | net.it       |                   |  |
|                                | 1 R                              | ROSSI     | 3 L        | ibraio.  | Net     |                                                                                                    | 😪 Invia e-mail 🕥 Invia SMS 🤌 Stampa 🖲                                                                                                    | Chiudi   | net.it       |                   |  |
|                                | Ne                               | t         |            |          |         |                                                                                                    | 😽 Agg                                                                                                    | iungi (  | 🗟 Stamp      | a 😇 Chiudi        |  |
| Login eff                      | fettuato da                      | a admin a | alle 10:57 | 7 del 16 | mar     |                                                                                                    | Libraio.Net 1                                                                                                    | 3.0.(0.0 | ) Licenza Cl |                   |  |

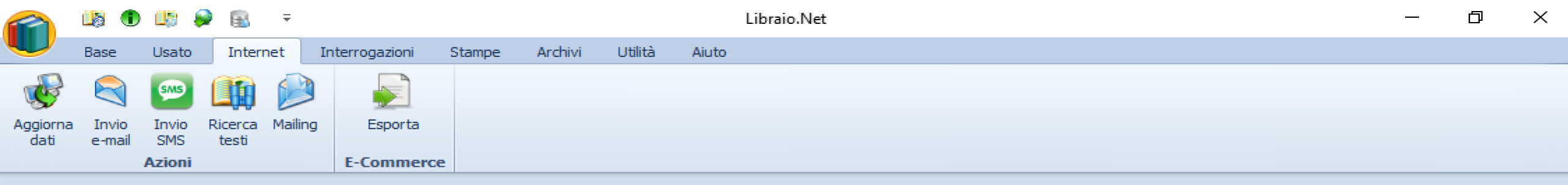

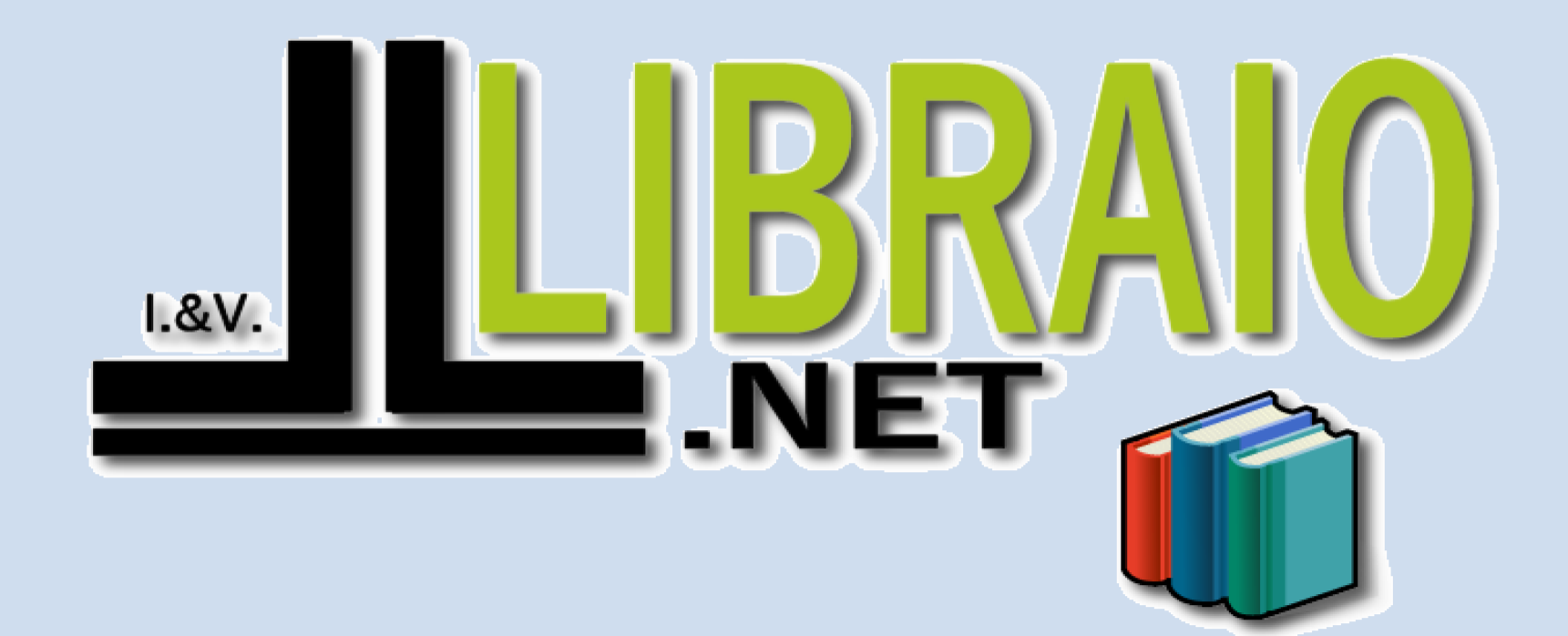

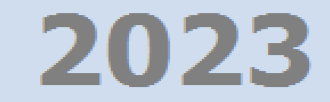

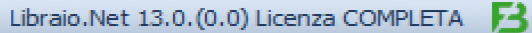

Logar enelucia da comarca e 10.07 del 16 mar